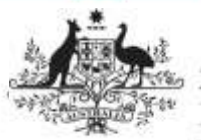

Australian Government

Department of Health and Aged Care

## Request an Alternate User Profile

When you have a record created for you as a user in the Health Data Portal, you will have a "home" organisation assigned to you. If needed though, you can request a user profile for any additional organisations you belong to or work with.

To request an alternate user profile in the Data Portal:

- 1. Open the Data Portal through <u>Health Data</u> <u>Portal</u>.
- 2. Log in using the information provided in the *Registering for and Logging in to the Health Data Portal* QRG.

| *                                                                                                    | DATA PORTAL                                                                                                    |                                                                                                    |                                                                                                    |                                                                                                    |  |  |
|----------------------------------------------------------------------------------------------------|----------------------------------------------------------------------------------------------------|----------------------------------------------------------------------------------------------------|----------------------------------------------------------------------------------------------------|----------------------------------------------------------------------------------------------------|--|--|
| - ter - terms - terms                                                                                                    |                                                                                                    |                                                                                                    |                                                                                                    |                                                                                                    |  |  |
| 879                                                                                                    | Designed in the second second                                                                                                    | en la la chérica de la chérica de la chérica de la chérica de la chérica de la chérica de la chérica de la chér                                                                                                    |                                                                                                    |                                                                                                    |  |  |
| and a state of the state of the | 10001                                                                                                    | mprovide 2                                                                                                    | inc.                                                                                                    | Los builded 3                                                                                                    |  |  |
| 28                                                                                                    | And a local diversion of the local diversion of the local diversion | And in case of                                                                                                    | In the second second second                                                                                                    | and the second second s |  |  |
| # S                                                                                                    | Annesis and                                                                                                    | Server Print Inchis                                                                                                    | Information: Service strape                                                                                                    | 040000                                                                                                    |  |  |
|                                                                                                    |                                                                                                    | compart is lower international<br>connection dealer interconduced;<br>140                                                                                                    | Performance Paper - Garagent Chinese<br>Researcher Construction and Research<br>Researcher Construction                                                                                                    | dedaran                                                                                                    |  |  |
|                                                                                                    |                                                                                                    | denses of the local division of the local division of the local di | interesting perception of the second second | and the second                                                                                                    |  |  |
|                                                                                                    |                                                                                                    | Internet Departmentation only<br>Report Schools, Contract<br>Find Teaching                                                                                                    | Management want in contract framework<br>bandpath with the data framework framework<br>band through 10000001                                                                                                    |                                                                                                    |  |  |
|                                                                                                    |                                                                                                    | Annual Annual States of Conceptual States on Linear States of Conceptual States of Conceptual | Parameter Section Constant Constants                                                                                                    | 1000002.00                                                                                                    |  |  |
|                                                                                                    | 1000000                                                                                                    | Contract, Name of Street, Octoor                                                                                                    | holographic companying the                                                                                                    | 19-02-14                                                                                                    |  |  |

The Data Portal home screen will display.

 On the Data Portal home screen, select

 next to your name in the top righthand corner of the screen and select
 Request New Profile from the list that displays.

The Request User Profile screen will display.

| - San Hanaya - + Tanaka<br>Regunal Unar Phallar | 0          |
|-------------------------------------------------|------------|
| Ingenater * - See a camero -                    | 1          |
| Sand                                            | C Trepetil |

4. Select in the **Organisation** field and select the organisation you wish to request an alternate user profile for, from the drop-down list that displays.

Whe *Organisation* drop down list contains a search field in which you can enter the name of the organisation in question to refine the list. Alternatively, you can just scroll down the list.

5. Once you have selected the organisation, select Request.

Your request for an alternate user profile has now been submitted to the *User Administrator* for the nominated organisation for action.

## **Check the Status of the Request**

Once you have submitted a request to have an alternate user profile created, you can easily check the status of your request in the Data Portal.

To check the status of a user profile request in the Data Portal:

- 1. Ensure the Data Portal home screen is displayed.
- On the Data Portal home screen, select

   next to your name in the top righthand corner of the screen and select My
   User Profiles from the list that displays.

The My Profiles screen will display, and a list of your Data Portal profiles will appear, including the profile you have requested.

This profile will have the status of **Pending** until a *User Administrator* for the nominated organisation actions (accepts or rejects) the request.

## Switch User Profiles

If you have multiple profiles in the Data Portal, you can easily switch between them as required, depending on the organisation you need to manage your data asset for.

To switch user profiles in the Data Portal:

- 1. Ensure the Data Portal home screen is displayed.
- On the Data Portal home screen, select
   next to your name in the top righthand corner of the screen and select My User Profiles from the list that displays.

The My Profiles screen will display, listing your default profile (the one currently in use) along with any other profiles that have been created for you.

3. To switch to an alternate profile for

another organisation, select Switch in the **Action** column for the profile you wish to use.

You can now perform the activities permitted by your selected alternate user profile.

4. To return to your original user profile, just repeat the above steps.

Manage Your User Profiles

Australian Government

Department of Health and Aged Care

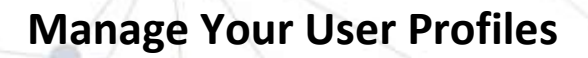

Performing the above steps will activate the selected profile for your current session only and your default profile will be restored the next time you log in. To set an alternate profile as your default profile, simply select Set Default next to the profile instead of Switch.